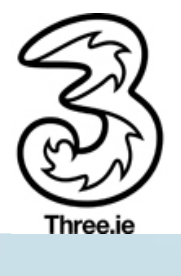

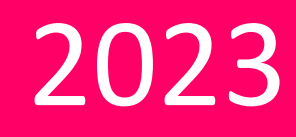

# Three 5G Hub NR5103e – Self-Install User Guide

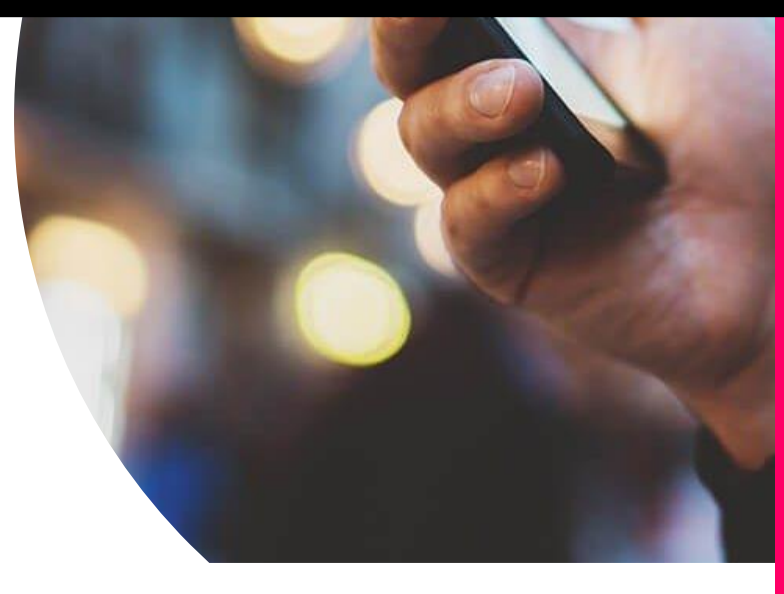

Three Ireland 15/08/2023

# Contents

| Objectiv       | es2                                                                                                    |
|----------------|----------------------------------------------------------------------------------------------------|
| 1. Ove         | erview2                                                                                                    |
| 1.1            | Inserting the SIM3                                                                                                    |
| 1.2            | Powering On/Off Your Device                                                                                                    |
| 1.3            | Indicator Lights4                                                                                                    |
| 2. Con         | necting to the Smart Hub4                                                                                                    |
| 2.1            | Connecting via Wi-Fi4                                                                                                    |
| 2.2            | Connecting via a Network/LAN Cable5                                                                                                    |
| 2.3            | Accessing the 5G CPE Admin UI Web Page5                                                                                                    |
| 2.4            | Best Placement in the Home6                                                                                                    |
| 3. Tro         | ubleshooting Guide6                                                                                                    |
| 3.1            | Forgot the admin http://192.168.1.1/login page password6                                                                                                    |
| 3.2<br>Three   | Change the Wi-Fi Name/SSID: Name of the device to connect to (e.g., you do not want<br>_XXXX and wants to rename it to e.g., MyHouse)7                      |
| 3.3            | Forgot the Wi-Fi Password/Key8                                                                                                    |
| 3.4<br>childre | Parental Control: How to restrict a child from connecting to the network (Parent can stop<br>en from connecting to the internet within specified date/time) |
| 3.5            | Provisioning or Setting up a Static IP10                                                                                                    |
| 3.6            | Update Firmware                                                                                                    |
| 3.7            | Diagnosis                                                                                                    |
| 4. Tro         | ubleshooting – Additional Queries13                                                                                                    |
| 4.1            | Mobile and Desktop view of the dashboard?13                                                                                                    |
| 4.2            | How to send or receive SMS via the Admin UI?13                                                                                                    |
| 4.3            | What steps does a user take if they have a "red light" – not registered on the Network?14                                                                   |
| 4.4<br>there   | Does this hub pick up the 3G signal? If so, how to toggle between 5G/4G/3G – useful when is a 5G outage                                                     |
| 4.5<br>dashb   | How to check how much data is being used, so where is data usage found on the oard?                                                                         |

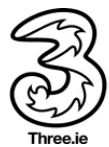

## Objectives

The objective of this document is to provide the Users with an overview of the Three 5G Hub NR5103e, general setup, and troubleshooting guidelines.

#### 1. Overview

Three 5G Hub NR5103e Smart Hub is a 5G wireless router, that works on the 5G, and 4G networks. You can connect your devices to them via network cables or Wi-Fi for data service. The following figure shows the appearance of the device. It is only for your reference. The actual device may be different.

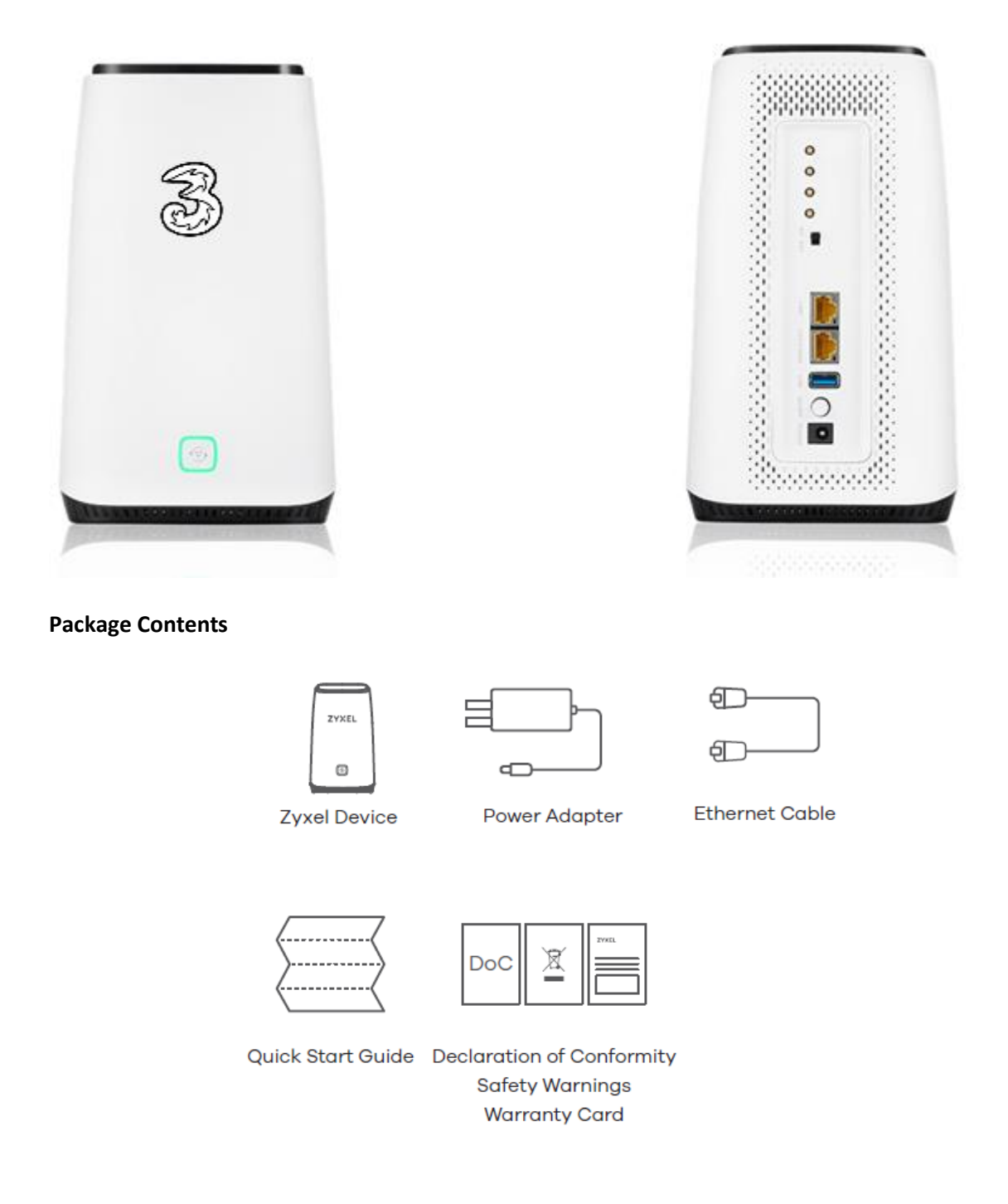

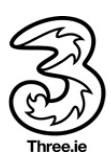

#### 1.1 Inserting the SIM

To access the Internet through the cellular network from the Smart Hub, you need to install a valid micro-SIM card first.

- 1. Turn over the Smart Hub to get access to the base. Open the slot cover.
- 2. Insert the micro-SIM card as shown.

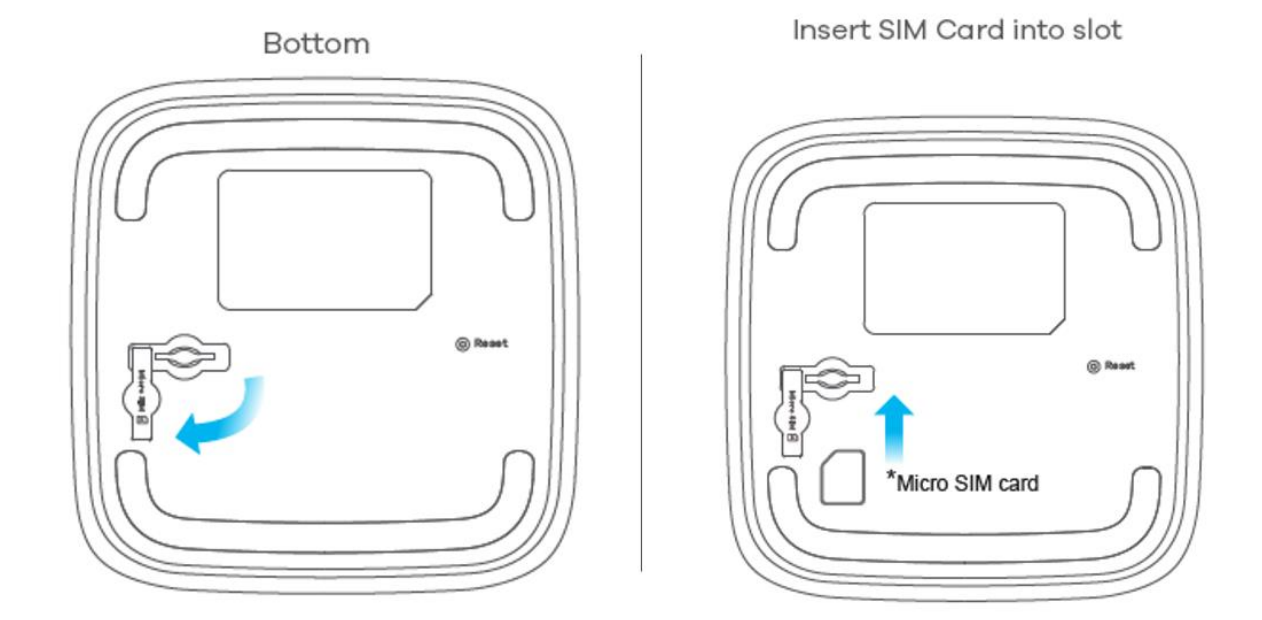

#### 1.2 Powering On/Off Your Device

Connect the AC adapter/power cable from the Smart Hub to a wall power outlet. Press the power button on the back of the device. The switch should be switched to the Internal Antennae. Check the power LED is ON.

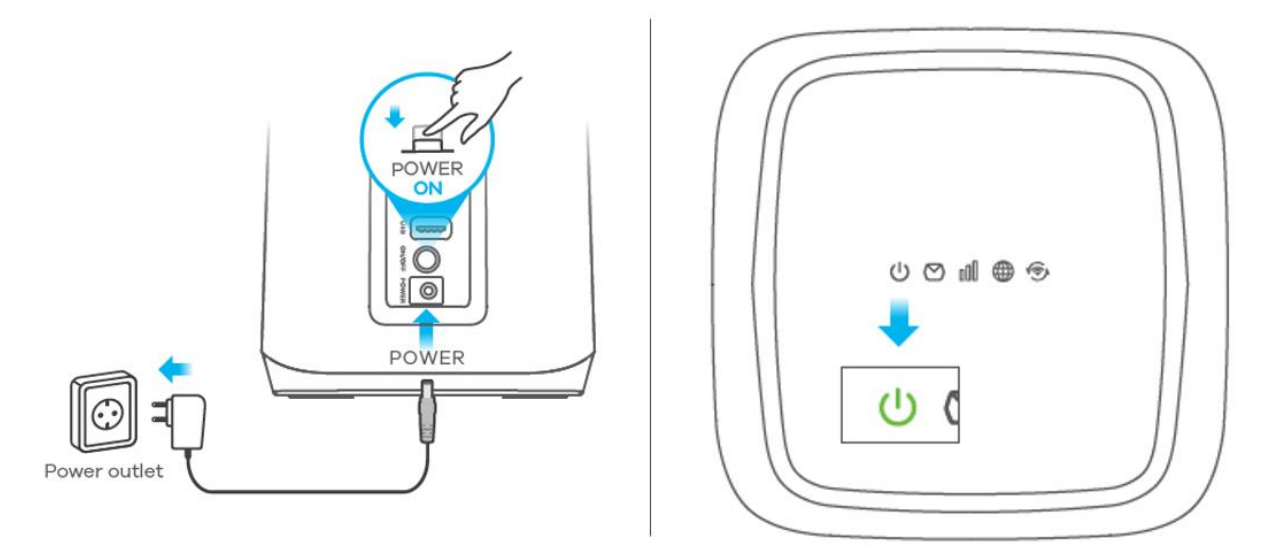

**Note:** To power off without disconnecting the cable or the adapter, press the power button. Press the power button again to switch on the device and monitor the LEDs on the top of the device.

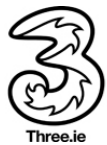

#### 1.3 Indicator Lights

When the Smart Hub is powered on, the following indicators may light up on the top of the device.

# LEDs

| <b>U</b><br>Power           | Green<br>Red         | Blink - Zyxel Device is booting<br>On - Power On<br>Off - Power Off<br>On - Zyxel Device error, need to take action                                                    |
|-----------------------------|----------------------|----------------------------------------------------------------------------------------------------|
| SMS                         | Green                | On - There is one or more unread SMS<br>Blink - Inbox is full<br>Off - No unread SMS                                                                                   |
| Cellular<br>Signal Strength | Blue<br>Green<br>Red | On - Good<br>Blink- No or invalid SIM card is inserted<br>On - Medium<br>On - Poor<br>Blink- Weak                                                                      |
| )<br>Internet               | Blue<br>Green<br>Red | <ul> <li>On - Internet connected using 5G</li> <li>On - Internet connected using 4G,<br/>or Ethernet WAN is connected</li> <li>On - Internet is unavailable</li> </ul> |
| WiFi/WPS                    | Green                | Blink - Establishing WPS connection<br>On - WLAN interface is enabled<br>Off - WLAN interface is disabled                                                              |
| WiFi/WPS<br>(front)         | Green                | Blink - Establishing WPS connection<br>On - WLAN interface is enabled<br>Off - WLAN interface is disabled                                                              |

# 2. Connecting to the Smart Hub

You have two options to connect to the Smart Hub from your client devices, via Wi-Fi or a LAN cable. Once you are connected, test your connection by opening the 5G CPE Admin UI web page.

#### 2.1 Connecting via Wi-Fi

- 1. Find the default Wi-Fi name (SSID) and password on the label at the base of the Smart Hub.
- 2. On your Wi-Fi-enabled devices, turn Wi-Fi on and view the list of available Wi-Fi networks.
- 3. Choose the SSID from the label, enter the password, and select connect.
- 4. OR Scan the QR code on the label from the Wi-Fi-enabled devices (only applicable when the SSID and password are set to default).

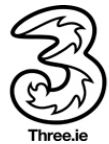

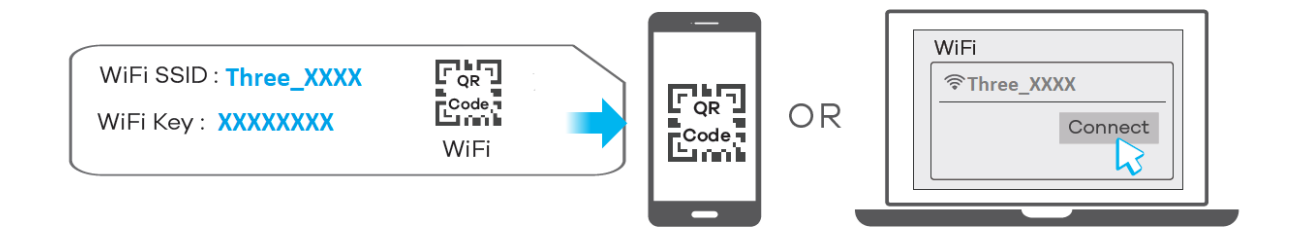

#### 2.2 Connecting via a Network/LAN Cable

Connect one of the LAN ports on the Smart Hub and the LAN port on your computer/PC/Laptop or smart devices with a LAN cable.

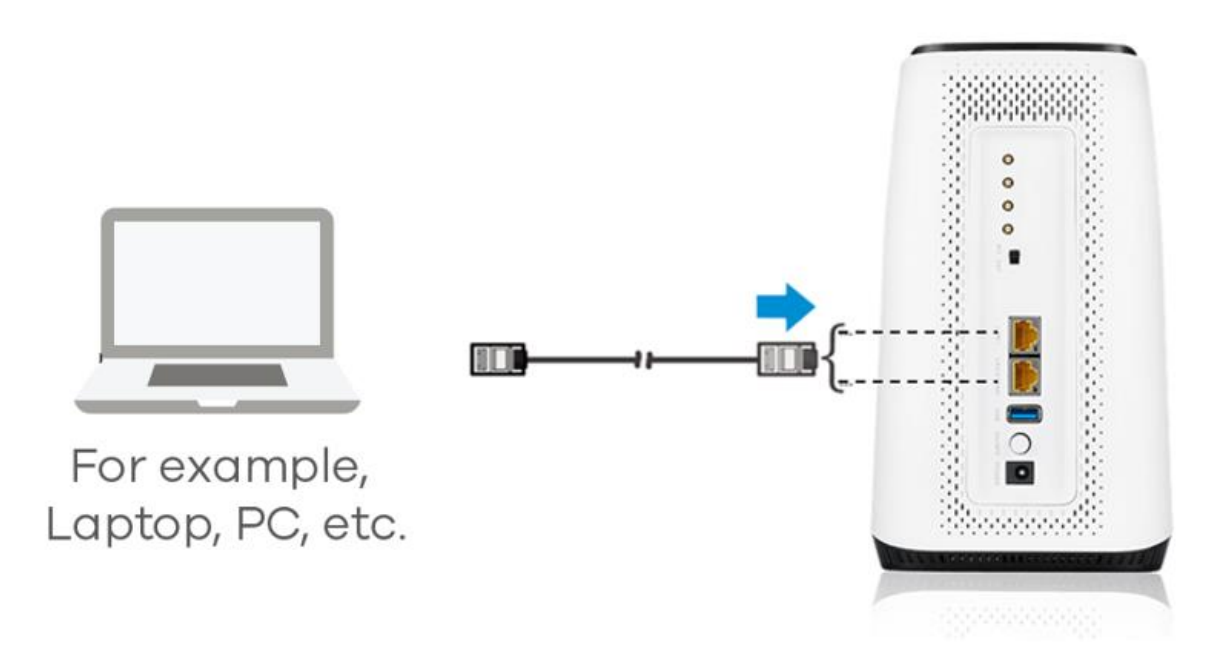

#### 2.3 Accessing the 5G CPE Admin UI Web Page

Visit the 5G CPE Admin UI web page to configure the Smart Hub settings, such as passwords, and Wi-Fi SSID/Name.

1. View the label at the base of the Smart Hub to get the default Web login address and username/password. (Default URL: <u>http://192.168.1.1/)</u>

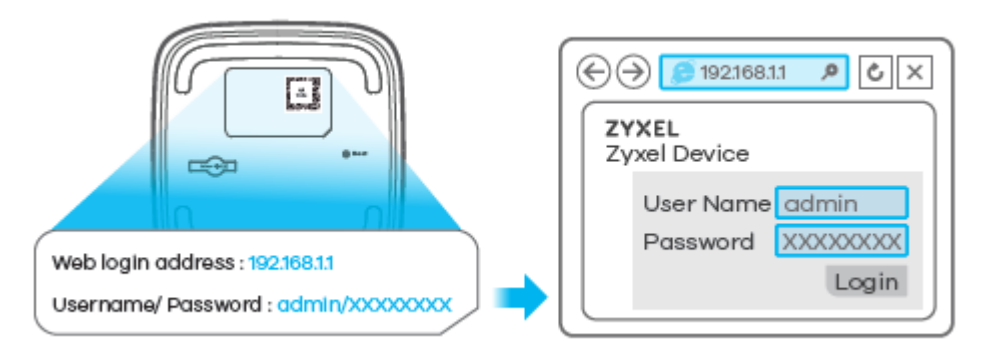

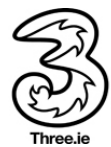

2. Launch the Internet browser from a device connected to the Smart Hub and enter the URL in the address bar to load the login page as below, Enter the username and password and select **Login**.

| ← → C ▲ Not secure   192.168.1.1/login |         | G | Q 🖻 🖈 🖪 😩 🗄 |
|----------------------------------------|---------|---|-------------|
| 3 NR5103E                              |         |   | ENG 🗸       |
|                                        | Login   |   |             |
|                                        | er Name |   |             |
| Р                                      | issword | 0 |             |
|                                        | Login   |   |             |

#### 2.4 Best Placement in the Home

For the best connection from the Smart Hub to the cellular network:

• Place your Smart Hub in a central location close to a window where there is also a power source. Concrete walls and metal doors can reduce cellular signals from the tower. Placement in basements should be avoided.

For the best Wi-Fi connection between the Smart Hub and the clients:

- Minimize interference by trying to keep the following items no closer than 2~3 meters from your Smart Hub: Cordless telephone base stations, microwaves, baby monitors, Bluetooth devices, and wireless speaker systems.
- Avoid congestion since adding additional devices to your Wi-Fi network may reduce the speed for all devices on that network.
- Make sure you have a good Wi-Fi signal on your client devices.

### 3. Troubleshooting Guide

#### 3.1 Forgot the admin http://192.168.1.1/login page password

#### **Resolution:**

Resetting your modem will default to factory settings. If your device is reset any customized settings would need to be reconfigured

- a. Locate the reset button/hole
- b. The reset hole is located on the bottom of the 5G Hub
- c. Press the reset button using a SIM ejector tool or a pin for more than 5 seconds
- d. The indicator lights will turn off/rapidly blink and the device will restore to factory setting in a few minutes
- e. You can use the credentials printed on the bottom label of the device to login
- f. It is recommended to change the default password after first login

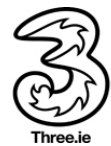

3.2 Change the Wi-Fi Name/SSID: Name of the device to connect to (e.g., you do not want Three\_XXXX and wants to rename it to e.g., MyHouse) Resolution:

Performing the below action will disconnect all connected devices to the Wi-Fi. You must manually reconnect the devices to the new Wi-Fi Network Name.

a. Login to the Admin UI web page <a href="http://192.168.1.1">http://192.168.1.1</a>, and locate the Wi-Fi Settings on the home page as below

| WiFi Se    | ttings           |               |   |
|------------|------------------|---------------|---|
| ()<br>2.4G | 2.4GHz WiFi Name | WiFi Password |   |
|            | Three_5G         | •••••         | 0 |
|            | 5GHz WiFi Name   | WiFi Password |   |
|            | Three_5G         | •••••         | 0 |
|            |                  |               | > |

b. Click on the Wi-Fi Settings and change the WiFi Name (SSID) and Save

| < | WiFi Settings                          |  |
|---|----------------------------------------|--|
|   | Keep 2.4GHz and 5GHz the same          |  |
|   | 2.4GHz WiFi 🤍 5GHz WiFi 🔍              |  |
|   | WiFi Name MyHouse                      |  |
|   | WiFi Password 🖤                        |  |
|   | strong                                 |  |
|   | Random Password Hide WiFi network name |  |
|   | Save                                   |  |

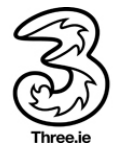

#### 3.3 Forgot the Wi-Fi Password/Key

#### **Resolution:**

Performing the below action will disconnect all connected devices to the Wi-Fi. You must manually reconnect the devices to the new Wi-Fi Network using a new password.

a. Login to the Admin UI web page <a href="http://192.168.1.1">http://192.168.1.1</a>, and locate the Wi-Fi Settings on the home page as below

| WiFi Se    | ttings           |               |   |
|------------|------------------|---------------|---|
| ()<br>2.4G | 2.4GHz WiFi Name | WiFi Password |   |
|            | Three_5G         | •••••         | 0 |
| ((( 59     | 5GHz WiFi Name   | WiFi Password |   |
|            | Three_5G         | •••••         | 0 |
|            |                  |               | > |
|            |                  |               | / |

b. Click on the Wi-Fi Settings and change the Wi-Fi Password and Apply

| < | WiFi Settings                              |
|---|--------------------------------------------|
|   | ✓ Keep 2.4GHz and 5GHz the same            |
|   | 2.4GHz WiFi 🥌 5GHz WiFi 💶                  |
|   | WiFI Name MyHouse                          |
|   | WiFi Password 💿                            |
|   | strong                                     |
|   | Random Password     Hide WiFi network name |
|   | Save                                       |

- c. The new Wi-Fi password can be used to connect to the Wi-Fi network
- 3.4 Parental Control: How to restrict a child from connecting to the network (Parent can stop children from connecting to the internet within specified date/time) Resolution:
  - a. Login to the Admin UI <u>http://192.168.1.1</u>
  - b. Select the Hamburger menu on the top right

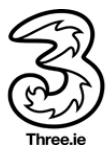

#### c. Locate the Security → Parental Control

| Home             |
|------------------|
| Network Setting  |
| Security         |
| Firewall         |
| MAC Filter       |
| Parental Control |
| Certificates     |
| System Monitor   |
| Maintenance      |
|                  |

#### d. Open the Parental Control

|          | k user.A maxir | nom of 20 profil | es can be created.     |                                    |                      |                 |            |
|----------|----------------|------------------|------------------------|------------------------------------|----------------------|-----------------|------------|
| Parental | l Control      |                  | 🔿 Faable 🦲 Disable (   | Settings are invalid when disable) |                      |                 |            |
| arontal  | l Control Pr   |                  | O Eligible 🥥 Disoble ( | senings are invalid when asable)   |                      |                 |            |
| leniu    | CONTOLET       | UIIIe(FCF)       |                        |                                    |                      | +               | Add New P( |
|          |                |                  |                        |                                    |                      |                 |            |
| # S1     | itatus P       | CP Name          | Home Network User MAC  | Restricted Internet Access Sche    | dule Network Service | Website Blocked | Modify     |
|          |                |                  |                        |                                    |                      |                 |            |
|          |                |                  |                        |                                    |                      |                 |            |

- e. Click on Add New PCP button to add a relevant device for further configuration
- f. Select Enable, enter desired Profile Name, Select Kids device (Home Network User) →
   Add
- g. Select the desired Restricted Internet Access Schedule  $\rightarrow$  OK

| Enable O Disable (Settings are invalid when disable |                                                                                             |
|-----------------------------------------------------|---------------------------------------------------------------------------------------------|
| Kids1                                               |                                                                                             |
| ALL                                                 | Add                                                                                         |
|                                                     |                                                                                             |
| adule                                               |                                                                                             |
|                                                     |                                                                                             |
|                                                     | Enable Disable (Settings are invalid when disable     Kids1     ALL       MAC Address edule |

THREE 5G HUB NR5103E – SELF-INSTALL USER GUIDE

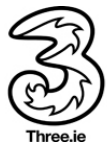

h. Enable the Parental Control setting under the General section as below and Apply

|         |                    |                               |                                              | Parental Control                                                      |                                          |                                 |               |
|---------|--------------------|-------------------------------|----------------------------------------------|-----------------------------------------------------------------------|------------------------------------------|---------------------------------|---------------|
| To limi | t the time of usir | ng Internet or to prevent far | nily members from inappropriate contents and | online activities,the administrator can define Parental Control Profi | e(PCP) to a specific home network user.A | maximum of 20 profiles can be a | reated.       |
| Genero  | al                 |                               |                                              |                                                                       |                                          |                                 |               |
| Parent  | al Control         |                               | ● Enable 🔿 Disable (Setting                  | s are invalid when disable)                                           |                                          |                                 |               |
| Parente | al Control Pro     | ofile(PCP)                    |                                              |                                                                       |                                          |                                 |               |
|         |                    |                               |                                              |                                                                       |                                          |                                 | + Add New PCP |
| +       | Status             | PCP Name                      | Home Network User MAC                        | Restricted Internet Access Schedule                                   | Network Service                          | Website Blocked                 | Modify        |
| 1       | Ģ                  | Kids1                         |                                              | M T W T F S S<br>00:00-06:15                                          | None                                     | None                            | ß             |
|         |                    |                               |                                              |                                                                       |                                          |                                 |               |
|         |                    |                               |                                              | cuncer Apply                                                          |                                          |                                 |               |

#### For removing or deleting the rule

i. Click on the **Delete icon** to remove the specific rule **OR Disable** the rule under the **General** section and **Apply** 

#### 3.5 Provisioning or Setting up a Static IP

Note: Static IP addresses are only available for users on specific business broadband plans.

By default, the modem dynamically assigns a local IP address to the devices you connect to your local network. You may need a static IP address for devices that will need to be accessed very reliably by other systems or devices on your network, such as a printer, data server, etc.

#### Steps:

- a. Login to the Admin UI Web Page http://192.168.1.1
- b. Select the Hamburger menu  $\rightarrow$  Network Settings  $\rightarrow$  Broadband  $\rightarrow$  Cellular APN
- c. Click on pencil icon under Modify header → Enable APN Manual Mode Set Below Parameters APN: open.internet.public.static
   PDP Type: IPv4/IPv6

| Select OK |
|-----------|
|           |

|                             | Edit APN 1                               |            |
|-----------------------------|------------------------------------------|------------|
|                             |                                          |            |
| Configure Access Point Name | (APN) provided by your service provider. |            |
| Enable                      |                                          |            |
| APN Manual Mode             |                                          |            |
| APN                         | open.internet.public.static              |            |
| Username                    |                                          | (Optional) |
| Password                    | 0                                        | (Optional) |
| Authentication Type         | None                                     |            |
| PDP Type                    | IPv4/IPv6 ▼                              |            |

THREE IRELAND

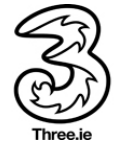

#### Steps Static IP for Business Users with Private Static IP assigned:

- d. Log in to the Admin UI Web Page <u>http://192.168.1.1</u>
- e. Select the Hamburger menu → Network Settings → Home Networking → Static DHCP
- f. Select +Static DHCP Configuration  $\rightarrow$  enable Active and enter desired settings  $\rightarrow$  OK

|                    | Static DHCP Configuration |
|--------------------|---------------------------|
|                    |                           |
| Active             |                           |
| IP Type            | IPv4                      |
| Select Device Info | Manual Input              |
| MAC Address        |                           |
| IP Address         |                           |
|                    |                           |
|                    | Cancel OK                 |

#### Static Routing (if required)

- a. Login to the Admin UI Web Page <u>http://192.168.1.1</u>
- b. Select the Hamburger menu  $\rightarrow$  Network Settings  $\rightarrow$  Routing  $\rightarrow$  Static Route
- c. +Add Static Router  $\rightarrow$  and enter desired setting  $\rightarrow$  OK

|                               | Add Ne                     | w sidiic kou | le |  |
|-------------------------------|----------------------------|--------------|----|--|
|                               |                            |              |    |  |
| Configure the required inform | nation for a static route. |              |    |  |
| Active                        |                            |              |    |  |
| Route Name                    |                            |              |    |  |
| IP Туре                       | IPv4                       |              | •  |  |
| Destination IP Address        |                            |              |    |  |
| Subnet Mask                   |                            |              |    |  |
| Use Gateway IP Address        |                            |              |    |  |
| Gateway IP Address            |                            |              |    |  |
| Use Interface                 | Default                    |              | •  |  |

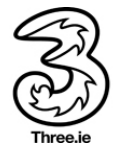

#### 3.6 Update Firmware

#### Updating the firmware will not change any customized settings.

#### Steps:

- a. The device will check for an upgrade every night between 02:00 and 04:00 and will autoupgrade (follow the below steps to manually check if any upgrades are available)
- b. Log in to the Admin UI Web Page http://192.168.1.1
- c. Select the Hamburger menu  $\rightarrow$  Maintenance  $\rightarrow$  Firmware Upgrade  $\rightarrow$  Online Upgrade
- d. Click Check for Latest Firmware Now
- e. If the update is available upgrade the device (The indicator lights will turn off/rapidly blink and the device will upgrade to the latest firmware in a few minutes)

|                                         | Firmware Upgrade                                     |
|-----------------------------------------|------------------------------------------------------|
| Firmware Upgrade Online Upgrad          | e                                                    |
| Online Upgrade page can manua           | al/auto online check and upgrade the latest version. |
| Manual Online Upgrade                   |                                                      |
| Check for Latest Firmware Now           |                                                      |
| Auto Online Upgrade                     |                                                      |
| Auto Upgrade                            | •                                                    |
| Online Check Period                     | Daily Check      Weekly Check                        |
| Online Check Start Time                 | 01:00 👻                                              |
| The device will upgrade from 01:00 to ( | 05:00 in the every day.                              |
|                                         | Cancel Apply                                         |

#### 3.7 Diagnosis

#### Steps:

THRE

- a. Log in to the Admin UI Web Page http://192.168.1.1
- b. Select the Hamburger menu → Maintenance → Diagnostic
- c. Enter the IP in the text field and select Ping or Telnet to test the connectivity

| D'   |      |      |
|------|------|------|
| 1)10 | ano  | STIC |
| DIG  | gilu | 2110 |
|      |      |      |

| PING 8.8.8.8 (8.8.8.8): 56 data bytes<br>64 bytes from 8.8.8.8: seq=0 ttl=58 tlme=26.418 ms<br>64 bytes from 8.8.8.8: seq=1 ttl=58 tlme=25.824 ms<br>64 bytes from 8.8.8.8: seq=2 ttl=58 tlme=52.765 ms<br>64 bytes from 8.8.8.8: seq=3 ttl=58 tlme=52.744 ms |  |  |  |
|----------------------------------------------------------------------------------------------------|--|--|--|
| <ul> <li>— 8.8.8.8 ping statistics —</li> <li>4 packets transmitted, 4 packets received, 0% packet loss round-trip min/avg/max = 25.824/49.487/92.965 ms</li> </ul>                                                                                           |  |  |  |
| P/IP                                                                                                    |  |  |  |
|                                                                                                    |  |  |  |

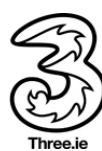

# 4. Troubleshooting – Additional Queries

4.1 Mobile and Desktop view of the dashboard?

There are two different views. The default view on the handset is the Mobile view. The default view on PC/Laptop is PC View.

| ⚠ 192.1                             | 68.1.1                     | 1:       |                                  |                                                                    |                                                                     |      |   |
|-------------------------------------|----------------------------|----------|----------------------------------|--------------------------------------------------------------------|---------------------------------------------------------------------|------|---|
| 3   NR510                           | 3E                         | ≡        |                                  |                                                                    |                                                                     |      |   |
| Connectivity                        |                            |          |                                  |                                                                    |                                                                     |      |   |
|                                     | <u>−</u> ⊖-•(              |          |                                  |                                                                    |                                                                     |      |   |
| System Info                         |                            |          | ← → C ▲ Not secure   192.168.1.1 |                                                                    |                                                                     | Q. 🖻 | ☆ |
| Model Name                          | NR5103E                    |          | S NR5103E                        |                                                                    |                                                                     |      |   |
| Firmware<br>Version                 | V1.00(ACBJ.0)b10_2         | 221027   | Connectivity                     | System Info                                                        |                                                                     |      |   |
| System Uptime<br>LAN MAC<br>Address | 0 days 3 hours 20 m<br>ecs | ins 33 s |                                  | Model Name<br>Firmware Version<br>System Uptime<br>LAN MAC Address | NR5103E<br>V1.00(ACBJ.0)b10_221027<br>0 days 3 hours 24 mins 3 secs |      |   |
| Cellular WAN                        |                            | >        |                                  | Cellular WAN                                                       | ân ân                                                               | >    |   |

#### 4.2 How to send or receive SMS via the Admin UI?

You can access SMS (send/receive) via the Admin UI.

- a. Log in to the Admin UI <u>http://192.168.1.1</u>
- b. Select the Hamburger menu  $\rightarrow$  Network Settings  $\rightarrow$  Broadband  $\rightarrow$  Cellular SMS

| Collidar SMC Cool |            | dr SMS     |         |                   |
|-------------------|------------|------------|---------|-------------------|
| Cellular SMS Cont | liguration |            |         | 🕂 Add New Message |
| torage Status     |            |            |         | -                 |
| Used Capacity     | 0          |            |         |                   |
| Total Capacity    | 1          | 00         |         |                   |
| MS Inbox          |            |            |         |                   |
| Retrieve Messages |            |            |         |                   |
| #                 | From       | Time Stamp | Content | Modify            |
|                   |            |            |         |                   |
| MS Outbox         |            |            |         |                   |

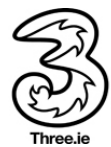

# 4.3 What steps does a user take if they have a "red light" – not registered on the Network?

#### Steps

Follow Sections 1 and 2.

Check if the SIM was inserted properly, and the Device Status information is visible on the Admin Dashboard.

| Cellular Info |             |  |
|---------------|-------------|--|
| Mode          | Router Mode |  |
| Status        | Up          |  |

If the Cellular Info card displays No SIM Card detected, then re-insert the SIM card correctly.

4.4 Does this hub pick up the 3G signal? If so, how to toggle between 5G/4G/3G – useful when there is a 5G outage.

#### Steps

The device supports 5G and 4G only.

Log in to Admin UI <u>http://192.168.1.1</u>  $\rightarrow$  Hamburger Menu  $\rightarrow$  Broadband  $\rightarrow$  Cellular Band Select the desired Technology and Apply

| Broadband Ethernet WA                                                                                     | AN Cellular WAN Cellular APN Cellular SIM <b>Gellular Band</b> Cellular PLMN                                                                            |
|----------------------------------------------------------------------------------------------------|----------------------------------------------------------------------------------------------------|
| Cellular IP Passthrough C                                                                                 | Cellular SMS                                                                                                    |
|                                                                                                    |                                                                                                    |
| Either select Auto Switch to have the                                                                     | 2 Zyxel Device connect to an available network using the default settings on the SIM card or select the type of the network (4G,                        |
|                                                                                                    |                                                                                                    |
| NR5G-NSA, or NR5G-SA) to which you                                                                        | want the Zyxel Device to connect.                                                                                                    |
| NR5G-NSA, or NR5G-SA) to which you                                                                        | u want the Zyxel Device to connect.                                                                                                    |
| NR5G-NSA, or NR5G-SA) to which you                                                                        | ou want the Zyxel Device to connect.                                                                                                    |
| NR5G-NSA, or NR5G-SA) to which you Access Technology Preferred Access Technology                          | NPSG-NSA/4G (Auto Switch)                                                                                                    |
| NR5G-NSA, or NR5G-SA) to which you<br>Access Technology<br>Preferred Access Technology                    | NR5G-NSA/4G (Auto Switch)                                                                                                    |
| NR5G-NSA, or NR5G-SA) to which you<br>Access Technology<br>Preferred Access Technology<br>Band Management | NR5G-NSA/4G (Auto Switch)  NR5G-SA/NR5G-NSA/4G (Auto Switch) NR5G-SA                                                                                    |
| NR5G-NSA, or NR5G-SA) to which you<br>Access Technology<br>Preferred Access Technology<br>Band Management | NR5G-NSA/4G (Auto Switch)         NR5G-SA/NR5G-NSA/4G (Auto Switch)         NR5G-SA         NR5G-NSA/4G (Auto Switch)         NR5G-NSA/4G (Auto Switch) |

4.5 How to check how much data is being used, so where is data usage found on the dashboard?

#### Steps

Log in to Admin UI <u>http://192.168.1.1</u>  $\rightarrow$  Hamburger Menu  $\rightarrow$  System Monitor  $\rightarrow$  Traffic Status

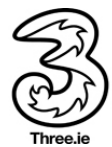

| WAN LAN           |                                                                      |                                      |                                                 |                                      |                             |                                                             |                                      |
|-------------------|----------------------------------------------------------------------|--------------------------------------|-------------------------------------------------|--------------------------------------|-----------------------------|-------------------------------------------------------------|--------------------------------------|
| Figures about dat | a that have been sent out to and r                                   | eceived from the Internet are displa | ayed in the following t                         | table.                               |                             |                                                             |                                      |
| Refresh Interval  | None                                                                 | Sent (<br><b>71236606</b> Byte (     | 964                                             | Received<br><b>949000</b> Byte       |                             |                                                             |                                      |
|                   |                                                                      |                                      |                                                 |                                      |                             |                                                             |                                      |
|                   | Connected Interface                                                  | Data                                 | Packets Sent<br>Error                           | Drop                                 | Data                        | Packets Received<br>Error                                   | Drop                                 |
|                   | Connected Interface<br>Cellular WAN 1                                | <b>Data</b><br>147344                | Packets Sent<br>Error<br>0                      | Drop<br>0                            | <b>Data</b><br>791253       | Packets Received<br>Error<br>0                              | Drop<br>0                            |
|                   | Connected Interface<br>Cellular WAN 1<br>Disabled Interface          | Data<br>147344<br>Data               | Packets Sent<br>Error<br>Packets Sent<br>Error  | Drop<br>0<br>Drop                    | Data<br>791253<br>Data      | Packets Received<br>Error<br>0<br>Packets Received<br>Error | Drop<br>0<br>Drop                    |
|                   | Connected Interface Cellular WAN 1 Disabled Interface Cellular WAN 2 | Data<br>147344<br>Data<br>0          | Packets Sent<br>0<br>Packets Sent<br>Error<br>0 | <u>ргор</u><br>0<br><u>ргор</u><br>0 | Data<br>791253<br>Data<br>0 | Packets Received<br>0<br>Packets Received<br>Error<br>0     | <b>Drop</b><br>0<br><b>Drop</b><br>0 |

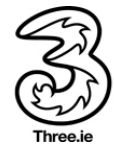